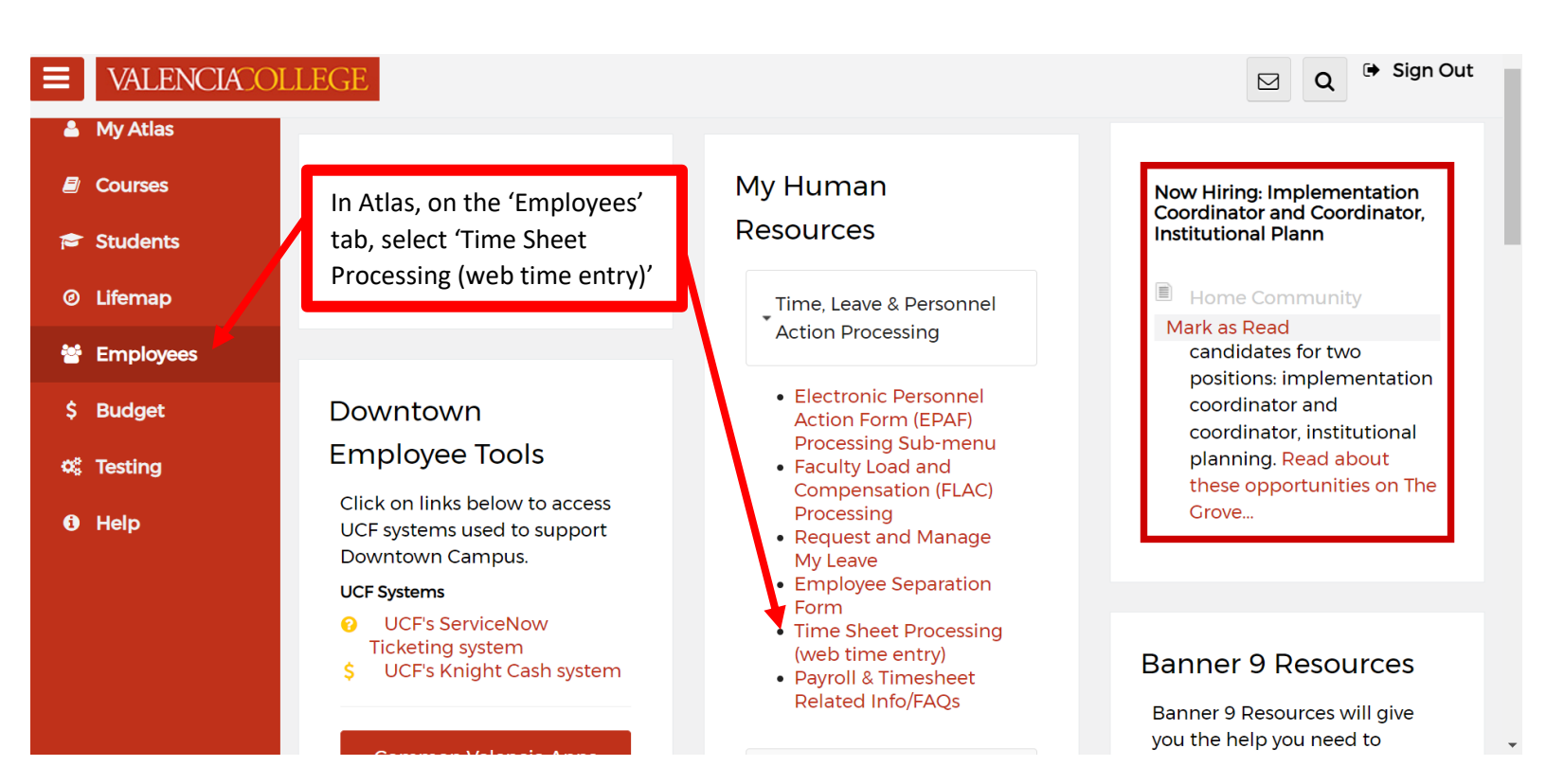

| VALENCIACOLLEGE                                                                                                    |                                                                                                    | Sign Out                                 |
|----------------------------------------------------------------------------------------------------|----------------------------------------------------------------------------------------------------|------------------------------------------|
| Personal Information   Student and Financial Aid   Faculty Services Employment<br>Time Sheet/Leave Request/Proxy<br>Home > Employee Main Menu > Time Entry                                                                                                    | oyee Services Finance                                                                                                    | P Find a page▲                           |
| Determine the action you want to take and click the radio button. If you are acting as a check box and then click Select.  Selection Criteria      My Choice  Access my Time Sheet:  Access my Leave Report:  Access my Leave Request:  Approve or Acknowledge Time: | Select 'Approve or Acknowledge<br>Time' and then click the 'Select'<br>button. If you have been set up<br>as a proxy for someone else then<br>you will find that person's name<br>in the dropdown box where it | Select. To act as a Superuser, click the |
| Approve All Departments:                                                                                                    | states 'Act as Proxy', select their<br>name and then click the 'Select'<br>button.                                                                                                    |                                          |

| VALENCIACOLLEGE                                                                                                    | 🔒 Sign Out    |
|----------------------------------------------------------------------------------------------------|---------------|
| Personal Information   Student and Financial Aid   Faculty Services   Employee Services   Finance Selection Home > Selection                                                                                                    | ₽ Find a page |
| Time Sheet   Department and Description   V, TE0001, TE Payroll Services   Image: Sort Order   Sort Order   Sort employees' records by Status then by Name:   Sort employees' records by Name:   Sort employees' records by Name:   Solect |               |
| © 2022 Ellucian Company L.P. and its affiliates.                                                                                                    |               |

|                  | JELEGE                                                  |                                               |                     |               |                            |
|------------------|---------------------------------------------------------|-----------------------------------------------|---------------------|---------------|----------------------------|
| owse             |                                                         |                                               |                     |               |                            |
| Personal Inform  | ation   Student and Financial Aid   Faculty Ser         | vices Employee Services                       | Finance             |               | 🔎 Find a page              |
| ummary           |                                                         |                                               |                     |               | _                          |
| me > Summary     |                                                         |                                               |                     |               |                            |
|                  |                                                         |                                               |                     |               |                            |
| 🕜 Click under A  | pprove/Acknowledge or Return for Correction, and then c | lick <b>Save</b> . For more detailed informat | ion, click the empl | oyee's name.  |                            |
| COA:             | V, Valencia College                                     | Click the 'Change                             | Selection           | button        |                            |
| Department:      | TE0001, TE Payroll Services                             | to go back to the                             | nrovious            | creen         |                            |
| Pay Period:      | Jan 23, 2022 to Peb 05, 2022                            |                                               | previouss           | screen.       |                            |
| Act as Proxy:    | Not Applicable                                          |                                               | 1                   |               |                            |
| Pay Period Tin   | e Entry Status: Open until May 09, 2022, 11:            | 59 PM                                         |                     | Click the nar | ne of the person who has a |
| ,                | n                                                       |                                               |                     | timesheet yo  | ou would like to review    |
| Change Selection |                                                         |                                               |                     |               |                            |
| Change Selectio  |                                                         |                                               |                     | and approve   |                            |
| Change Selection | Name, Position and Title                                | Total Hours                                   | Total Units         | and approve   |                            |

| Click 'Previous Menu' to<br>return to the previous<br>screen.<br>ALENCIA OLLEGE                                                                                                    |                                                                                                    |                                                                                             |                                                                                                    |                                                                                                    |                                                                                               | ove' to<br>e times                                          |                                                     |                                       | Click 'Return for<br>Correction' to return th<br>timesheet to the emplo<br>for correction. |                                                 |                                                                                           |                  |                      | ו the<br>iployee          |                                       |                              |                                                     |                                                      |                               |                   |
|----------------------------------------------------------------------------------------------------|----------------------------------------------------------------------------------------------------|---------------------------------------------------------------------------------------------|----------------------------------------------------------------------------------------------------|----------------------------------------------------------------------------------------------------|-----------------------------------------------------------------------------------------------|-------------------------------------------------------------|-----------------------------------------------------|---------------------------------------|--------------------------------------------------------------------------------------------|-------------------------------------------------|-------------------------------------------------------------------------------------------|------------------|----------------------|---------------------------|---------------------------------------|------------------------------|-----------------------------------------------------|------------------------------------------------------|-------------------------------|-------------------|
| By app<br>failing<br>To sele     Employee II     Title:     Previous     Error or Warn                                                                                                    | ore ing this record I of<br>to verify the informati<br>ct he next or previous<br>2.a d.Name:<br>Menu Approve<br>hing Messages = Routi | ertify that I have<br>ion or intentiona<br>employee (if apr<br>Return for<br>g Queue = Acco | e verified the in<br>ally approving in<br>acable), click eit<br>V037<br>Hint<br><b>or Correction</b><br>uunt Distribution | formation enter<br>inaccurate infor<br>her Next or Prev<br>16070 km Elai<br>546-00 Human f<br>Change I | ed on this time c<br>mation may resu<br>rious<br>re Kuenzli<br>Resources Specia<br>Record Add | ard ago mat it ac<br>in disciplinary i<br>list<br>1 Comment | curately represe<br>action up to and                | nts the empl                          | loyee's time<br>rmination of                                                               | and atten<br>f employm<br>Departme<br>Transacti | ndance for<br>nent.<br>ent and De<br>ion Status                                           | escriptic        | iod represente       | d. I understand           | Click<br>make<br>empl<br>shou<br>empl | 'Ch<br>e a c<br>loye<br>ld o | ange I<br>change<br>ee's tir<br>only be<br>ee is no | Record'<br>e to the<br>neshee<br>e done i<br>ot able | to<br>t. Thi<br>f the<br>make | Find a page       |
| Time Sheet           Earnings         Shift         Special Rate         Total Hours         Total Units         Sunday ,<br>Jan 09, 2022         Monday ,<br>Jan 10, 2022         Tuesday ,<br>Jan 11, 2022 |                                                                                                    |                                                                                             |                                                                                                    |                                                                                                    |                                                                                               | Tuesday ,<br>Jan 11, 2022                                   | Wednesday,<br>Jan 12, 2022 Jan 13, 2022 Jan 14, 202 |                                       |                                                                                            |                                                 | Saturday,<br>Jan 15, 2022         Sunday,<br>Jan 16, 2022         Monday,<br>Jan 17, 2022 |                  |                      | - the change themselves.  |                                       |                              |                                                     |                                                      | an 22, 2022                   |                   |
| Total Units:<br>Time In ar                                                                                                    | id Out                                                                                                    |                                                                                             | (                                                                                                    | þ                                                                                                    |                                                                                               |                                                             |                                                     |                                       |                                                                                            |                                                 |                                                                                           |                  |                      |                           |                                       |                              |                                                     |                                                      |                               |                   |
| Earnings                                                                                                    | Sunday ,<br>Jan 09, 2022                                                                                                    | Monday ,<br>Jan 10, 2022                                                                    | Tuesday<br>Jan 11, 2                                                                                                    | , Wed<br>022 Jan                                                                                       | nesday, T<br>12, 2022 J                                                                       | hursday ,<br>an 13, 2022                                    | Friday ,<br>Jan 14, 2022                            | Saturo<br>Jan 15                      | lay ,<br>, 2022                                                                            | Sunday<br>Jan 16,                               | 2022                                                                                      | Mond<br>Jan 1    | day ,<br>17, 2022    | Tuesday ,<br>Jan 18, 2022 | Wednesday,<br>Jan 19, 2022            | T<br>Ji                      | hursday ,<br>an 20, 2022                            | Friday ,<br>Jan 21, 2022                             | Satu<br>Jan 2                 | day ,<br>12, 2022 |
| Error and<br>Earning<br>Routing Q                                                                                                    | Warning Messag                                                                                                    | Shift                                                                                       |                                                                                                    | Time Entry D                                                                                           | ate                                                                                           |                                                             |                                                     | ł                                     | lours                                                                                      |                                                 | 1                                                                                         | Messag<br>*ERROF | ge<br>R* No hours er | ntered.                   |                                       |                              |                                                     |                                                      |                               |                   |
| Name<br>Kim Elaine k<br>Jessica Ann                                                                                                    | uenzli<br>Santiago                                                                                                    |                                                                                             |                                                                                                    |                                                                                                    |                                                                                               |                                                             | Action and Da<br>Originated Jan<br>Submitted Feb    | ate<br>h 09, 2022 06<br>h 14, 2022 02 | 5:00 am<br>2:56 pm                                                                         |                                                 |                                                                                           |                  |                      |                           |                                       |                              |                                                     |                                                      |                               |                   |